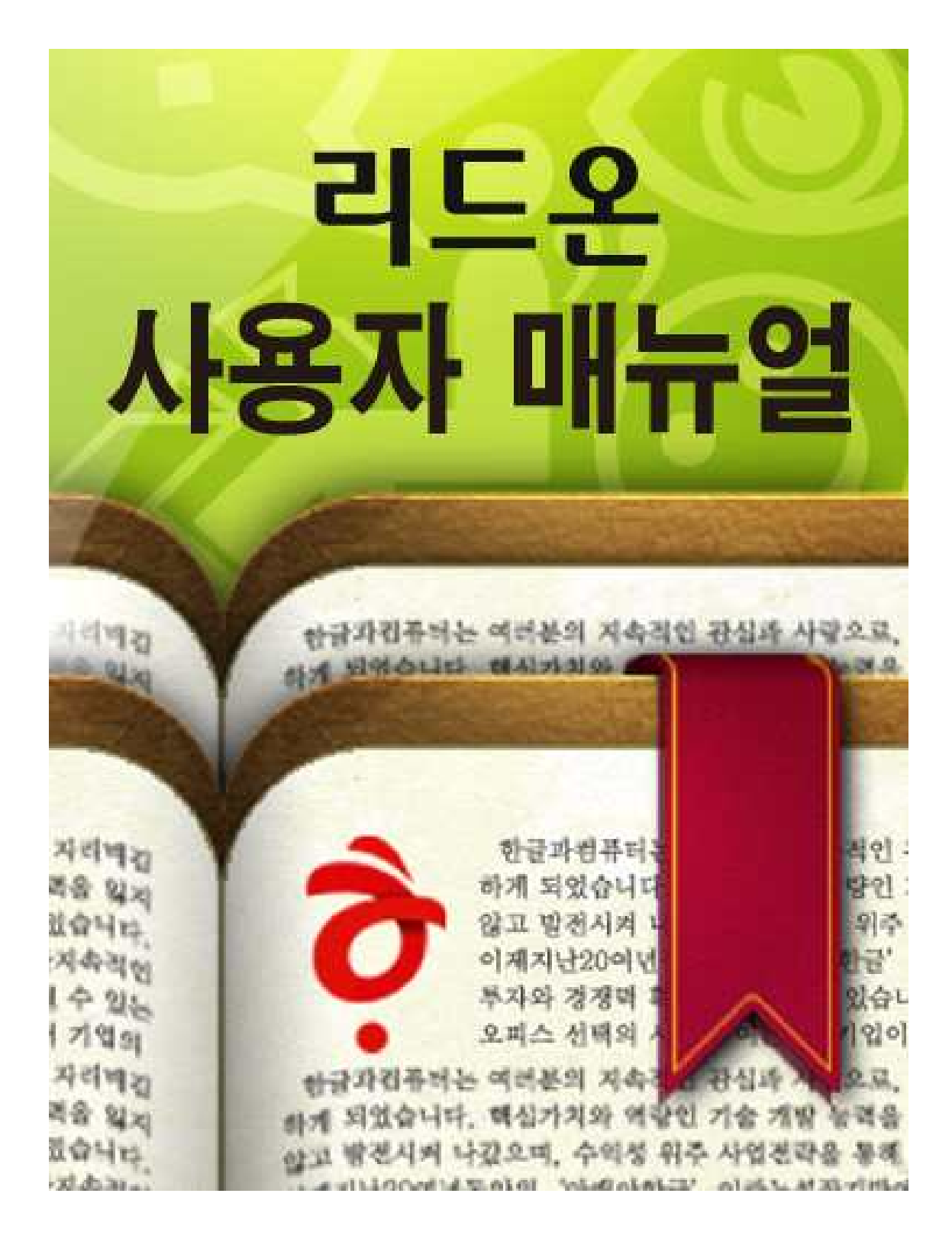

# 제품 개요

\_\_\_\_\_\_

# 리드온은?

- 1. 전자책을 위한 뷰어 제품으로서 안드로이드 OS 2.2, OS2.2.1 과 1024x600 7" 화면에 최적화 되어 제작 되었습니다.
- 사용자의 도서를 관리 할 수 있는 "내 책장"과 도서를 읽을 수 있는 "뷰어" 도서를 다운로드 받을 수 있는 "온라인 서점"의 기능이 제공 됩니다.
- 3. epub, pdf, hwp 파일 형식을 지원 합니다.
- 4. 한국이퍼브용 표준 DRM을 지원 합니다.

\_\_\_\_\_

※ 이 사용 안내문은 보다 나은 제품 설명을 제공하기 위하여 사전 예고 없이 바뀔 수 있습니다. 또한 이 사용 안내문의 본문과 예제 등 에서 언급한 인명이나 지명 등 각종 명칭은 설명을 목적으로 사용 하였으며 (주)한글과컴퓨터와는 관련이 없습니다.

# I. 화면 구성

책장

# 책장은 선반 형과 리스트 형 두 가지 형식을 제공 합니다.

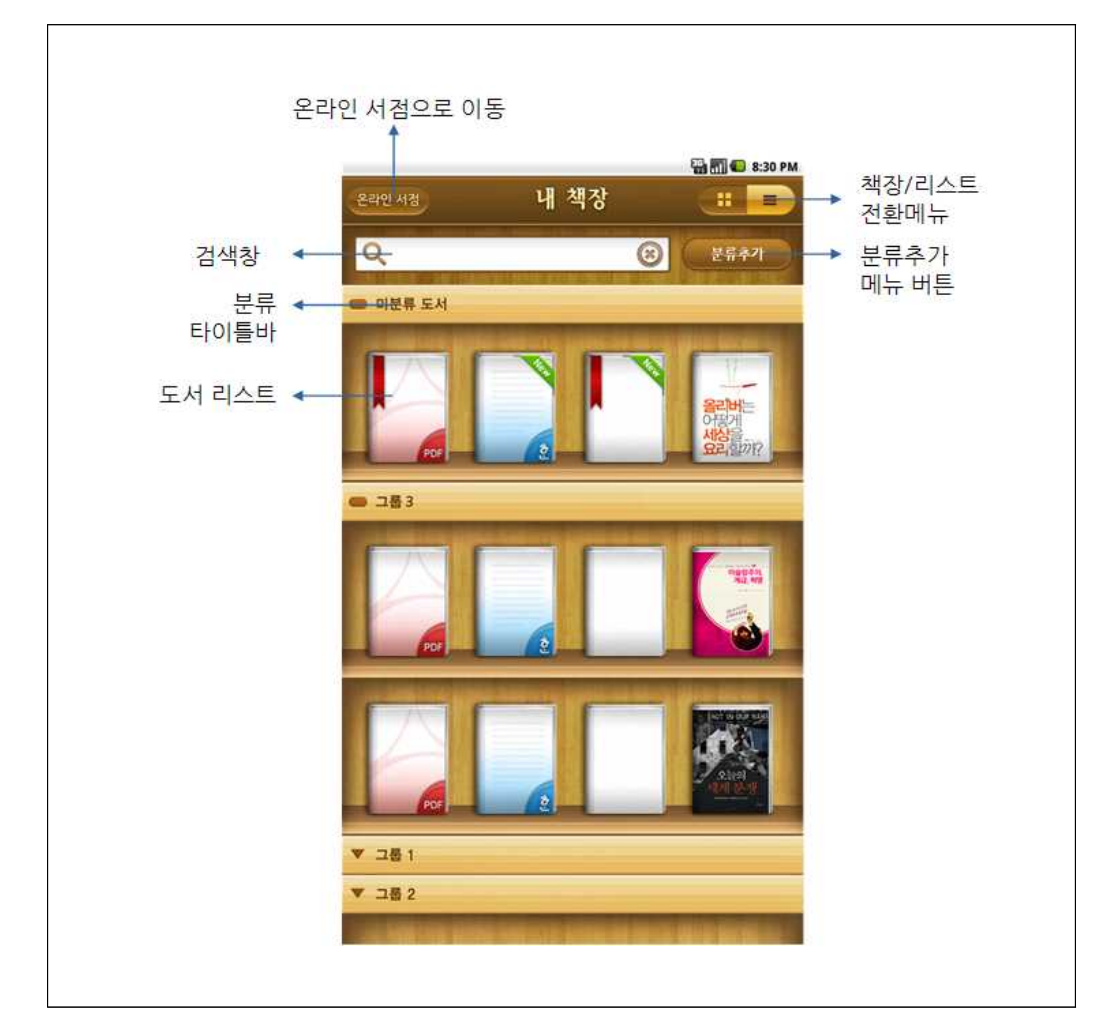

[책장-선반 형]

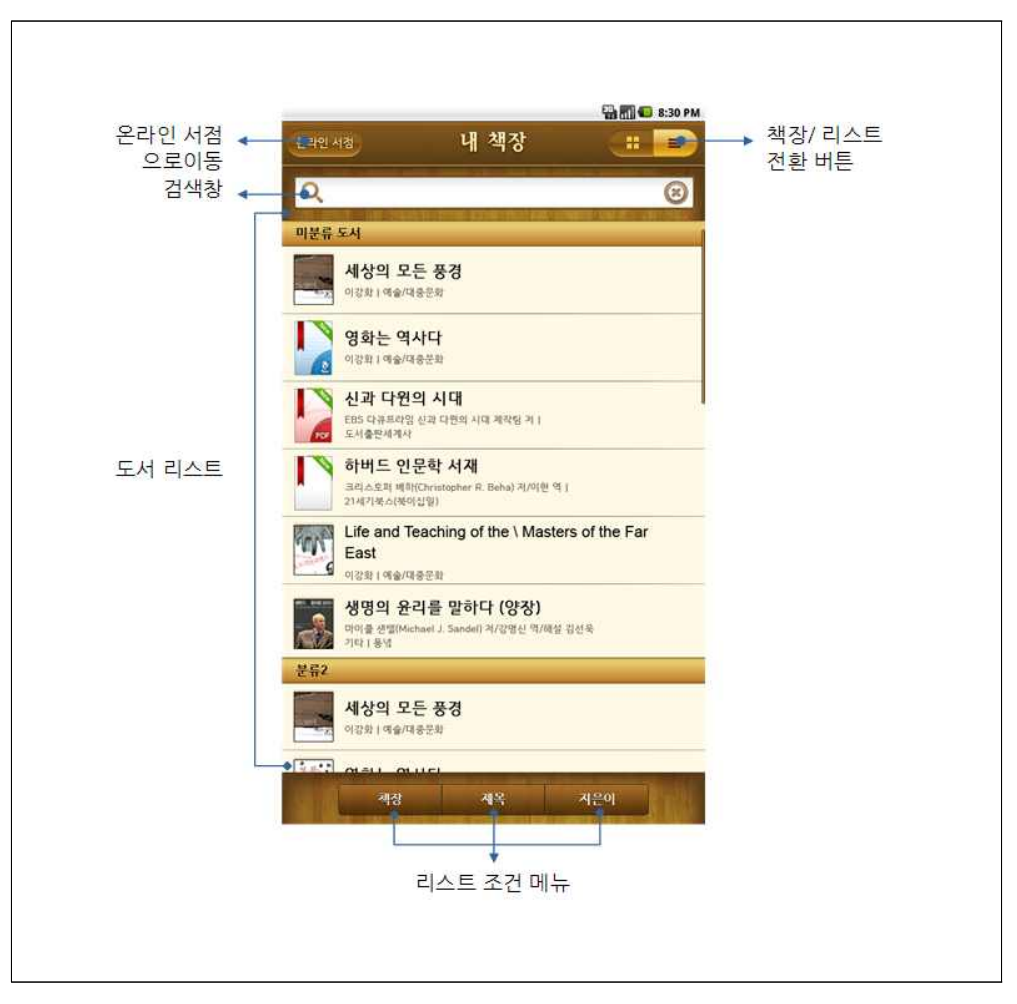

[책장-리스트 형]

## 뷰어

뷰어는 epub뷰어, pdf뷰어, hwp뷰어를 제공하며, 각각 다른 기능을 제공 합니다.

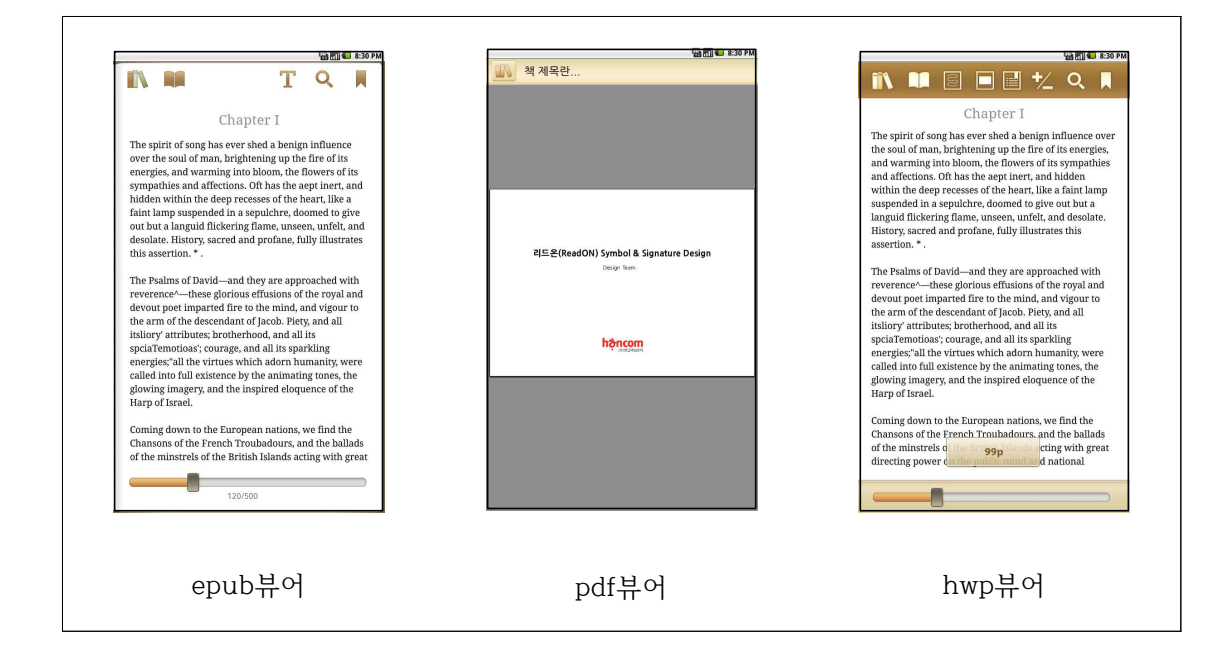

1. epub뷰어 메뉴 아이콘

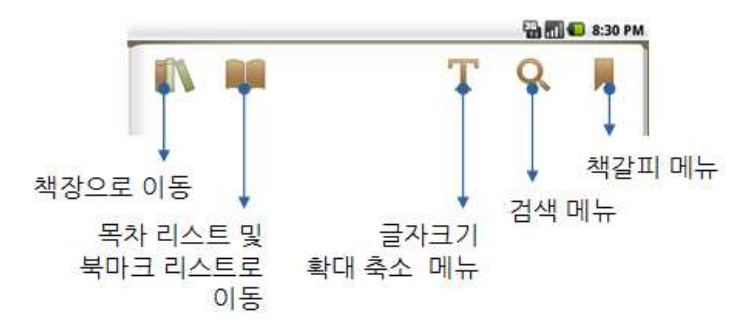

| 아이콘 | 메뉴명                        | 기능                                     |
|-----|----------------------------|----------------------------------------|
|     | 책장으로 이동                    | 뷰어에서 책장으로 이동 합니다.                      |
|     | 목차 리스트 및<br>북마크 리스트로<br>이동 | 뷰어에서 도서 목록 또는 책갈피 목록으로<br>화면으로 이동 합니다. |
| Т   | 글자크기 확대<br>축소 메뉴           | 도서의 글자를 확대, 축소 할 수 있습니다.               |
| Q   | 검색 메뉴                      | 검색어를 입력하여 본문내 검색을 할 수<br>있습니다.         |
|     | 책갈피 메뉴                     | 현재 보고 있는 페이지에 책갈피를 설정 할 수<br>있습니다.     |

[epub 뷰어 메뉴 아이콘]

2. hwp뷰어 메뉴 아이콘

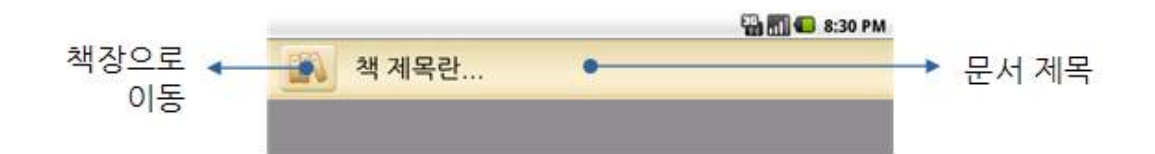

| 아이콘 | 메뉴명     | 기능                |
|-----|---------|-------------------|
|     | 책장으로 이동 | 뷰어에서 책장으로 이동 합니다. |

[hwp 뷰어 메뉴 아이콘]

# 3. pdf뷰어 메뉴 아이콘

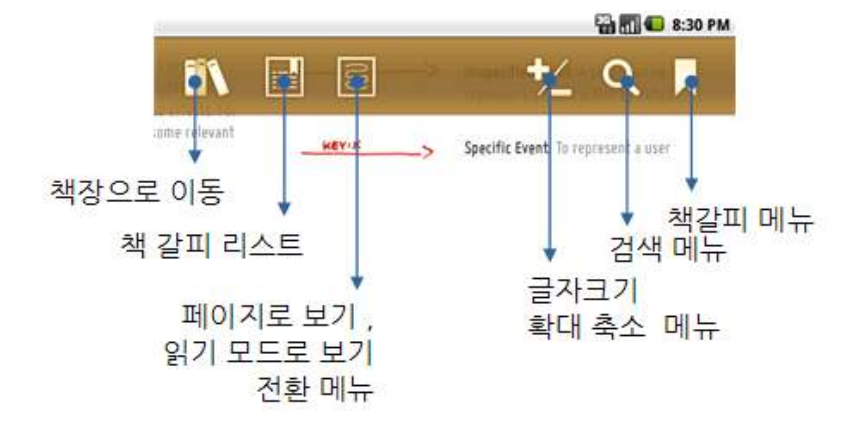

| 아이콘 | 메뉴명            | 기능                                     |
|-----|----------------|----------------------------------------|
|     | 책장으로 이동        | 뷰어에서 책장으로 이동 합니다.                      |
|     | 책갈피 리스트        | 책갈피 리스트를 적용한 리스트를 보여주는<br>화면으로 이동 합니다. |
|     | 보기모드 전환        | 페이지로 보기와 읽기로 보기 모드를 전환할<br>수 있습니다.     |
|     | 화면 확대 축소<br>메뉴 | 화면을 확대 축소 할 수 있습니다.                    |
|     | 검색 메뉴          | 검색어를 입력하여 본문내 검색을 할 수<br>있습니다.         |

[pdf 뷰어 메뉴 아이콘]

# Ⅱ. 기능 설명

# 책장 사용하기

사용자가 추가한 도서들을 보관하고 분류를 추가하여 도서를 관리 할 수 있습니다. 책장은 선반 형과 리스트 형 두 가지 형태를 제공 합니다.

- 선반 형: 선반 형은 도서가 큰 아이콘으로 표시되며, 사용자 특성에 맞춰 도서를 구분하여 관리 할 수 있습니다.
- 이 리스트 형: 리스트 형은 도서가 썸네일과 함께 리스트 형태로 제공 되며, 조견별로 도서를 리스트 할 수 있습니다.
- 1. 도서 추가하기

도서는 다음 세 가지 방법을 통해서 리드온 책장으로 추가할 수 있습니다.

- SD카드에서 추가하기
- 온라인서점에서 추가하기
- e-mail 또는 파일브라우저에서 추가하기
- 도서는 선반 형, 리스트 형에서 모두 추가 할 수 있습니다.

#### SD카드에서 추가하기

- 1) [메뉴]≫"도서 추가"를 선택 합니다.
- 2) "SD카드에서 추가"를 선택 합니다.
- 3) 파일브라우저에서 파일을 선택 합니다.
- 4) 도서 추가 중 메시지가 표시된 후 책장에 도서가 추가 됩니다.

#### ■ 온라인서점에서 추가하기

 [메뉴]≫"도서 추가"를 선택하여 "온라인 서점에서 추가"를 선택하거나 책장 타이틀에서 [온라인 서점]을 선택 합니다. 2) "Yes24eBook" 서점으로 이동 합니다.

### ■ e-mail 또는 파일브라우저에서 추가하기

- 1) e-mail 받은 편지함에서 epub, pdf, hwp가 첨부된 메일을 선택한 후 첨부파일을 선택 합니다.
- "작업을 수행할 때 사용하는 응용프로그램"에서 "리드온"을 선택 합니다.(다른 뷰어가 단말에 설치되어 있지 않은 경우, 리드온으로 바로 불러오기를 합니다.)
- 3) "리드온" 책장으로 선택한 첨부 파일이 추가 됩니다.
- ✤ 도서 또는 문서를 추가하면 "미분류"의 가장 상단 좌측에 도서가 추가 됩니다.
- ◆ 도서 또는 문서가 추가되면 "New"라는 레이블이 표시 됩니다.
- ✤ 사용자가 도서 또는 문서를 읽으면 "New"표시는 사라 집니다.

#### 2. 도서 삭제하기

사용자는 추가한 도서를 삭제할 수 있습니다. 도서 삭제는 선반 형, 리스트 형에서 모두 실행할 수 있습니다.

- 1) [메뉴]≫"편집"을 선택 합니다.
- 책장의 도서에 "●"가 표시되고 "●"를 선택하면 도서가 삭제 됩니다.
- 3) 책장 편집이 완료되면 [Back]버튼을 눌러 편집 모드를 해제 합니다.

#### 3. 도서 이동하기

선반 형 책장에서 사용자가 원하는 위치로 도서를 이동할 수 있습니다. 도서는 같은 분류 내 또는 분류 간에 도서 이동이 가능 합니다.

- 1) 도서를 길게 탭핑 하면 이동 모드로 변경 됩니다.
- 2) 원하는 위치로 도서를 끌어 이동 시킵니다.

#### 4. 책장 분류 기능 사용하기

사용자는 책장의 분류를 추가하여 분류별로 도서를 구분하여 책장을 관리 할 수 있습니다. 분류 추가 및 편집 기능은 선반 형 책장에서만 지원 합니다.

#### ■분류 추가하기

- 1) [메뉴]≫"분류추가"를 선택 합니다.
- 2) "분류명"을 입력한 뒤 [확인]을 선택하면 책장 가장 하단에 추가한 분류가 생성 됩니다.
- ◆ 새 분류는 분류 가장 아랫부분에 생성 됩니다.
- ✤ 분류를 생성한 뒤 원하는 도서를 새 분류로 이동시켜 관리 할 수 있습니다.

#### ■분류 이동하기

생성한 분류의 순서를 사용자가 변경 할 수 있습니다. 분류를 이동할 때 이동 하고자 하는 분류에 포함되어 있는 도서 또는 문서들은 모두 함께 이동 됩니다.

- 1) 분류 타이틀을 길게 탭핑 합니다.
- 2) 원하는 위치로 분류 타이틀을 이동 합니다.

### ■분류 타이틀 접기 및 펼치기

사용자가 자주 사용하지 않는 분류는 선반을 접어서 관리할 수 있습니다.

- 1) 분류 타이틀 접기: 분류 타이틀을 탭핑하면 분류에 포함되는 선반이 접힙니다.
- 2) 분류 타이틀 펼치기: 접혀져 있는 분류 타이틀을 탭핑하면 접혀 있던 선반이 다시 펼쳐집니다.

#### ■분류 이름 변경하기

사용자가 기존에 등록한 분류 타이틀 명을 수정할 수 있습니다.

- 1) [메뉴]≫"편집"을 선택 합니다.
- 책장이 편집 모드로 변경이 되면 분류명이 수정될 타이틀의 "편집"메뉴를 선택 합니다.
- 3) 입력창과 키보드가 표시되면 분류 명을 수정한 뒤 "확인"을 선택 합니다.
- 4) 분류 이름 편집이 완료되면 [Back]버튼을 눌러 편집 모드를 해제 합니다.

#### ■분류 삭제하기

사용자가 기존에 등록한 분류를 삭제할 수 있습니다.

- 1) [메뉴]≫"편집"을 선택 합니다.
- 책장이 편집 모드로 변경이 되면 삭제될 분류 타이틀의 "삭제"메뉴를 선택 합니다.
- 3) 삭제 확인 메시지가 팝업으로 표시되면 [예]를 선택 합니다.
- ◆ 분류가 삭제되면 포함된 도서는 "미분류"로 이동 합니다.
- ✤ 포함된 도서까지 모두 삭제하려면 삭제 확인 팝업 메시지에서 "포함된 도서 모두 삭제"를 체크한 뒤 [예]를 선택하면 분류에 포함된 모든 도서들이 함께 삭제됩니다.

5. 리스트형 책장 사용하기

내 책장 타이틀에서 " 🗰 💷 " 아이콘을 전환하면 리스트 형 책장 모드로 전환 됩니다.

■리스트 정렬하기

"책장", "제목", "지은이"별로 리스트를 정렬할 수 있습니다.

- 1)책장: 선반 형에서 사용자가 정렬해 놓은 분류와 도서의 순서 대로 리스트를 구성하여 표시해 줍니다.
- 2)제목: 제목을 기준으로 문자열 순서로 리스트를 구성하여 표시해 줍니다.
- 3)지은이: 지은이를 기준으로 문자열 순서로 리스트를 구성하여 표시해 줍니다.
- 6. 도서 검색하기

선반 형 또는 리스트 형에서 도서명을 입력하여 도서 또는 문서를 검색할 수 있습니다.

- 1) 검색창에 도서명을 입력 합니다.
- 2) 입력하는 문자열을 포함하는 도서들이 표시 됩니다.
- 선반 형에서 검색을 하면 선반 형으로 검색 결과가 표시되며, 리스트 형에서 검색을 하면 리스트 형으로 검색 결과가 표시 됩니다.

# 뷰어 사용하기

책장에서 도서를 선택하면 해당 뷰어로 이동을 합니다. 리드온은 세 가지 형태의 뷰어를 제공 합니다. 각 파일의 확장자에 따라 epub뷰어, pdf 뷰어, hwp뷰어로 자동 이동 됩니다. 또한 제공하는 기능 및 아이콘 등은 각각의 뷰어 특징에 맞춰 다르게 제공 됩니다.

# ■ epub 뷰어

epub 뷰어에서는 메모, 형광펜, 책갈피, 검색, 사전, 트위터 보내기 등의 기능을 제공 합니다.

처음 읽는 도서는 첫 페이지로 이동을 하며, 사용자가 읽었던 도서일 경우 읽었던 마지막 페이지로 이동 합니다.

#### 1. 뷰어 영역 정의

뷰어 영역에서 세 가지 영역에서 각기 다른 동작을 하게 됩니다.

- 좌측 영역 탭핑 또는 플릭킹: 이전 페이지로 이동 합니다.
   첫 페이지일 경우, "첫 페이지.."라는 메시지가 표시 됩니다.
- 2) 가운데 영역 탭핑: 뷰어 상단에 메뉴가 표시되고 하단에는 프로그래스바가 표시 됩니다.
- 3) 우측 영역 탭핑 또는 플릭킹: 다음 페이지로 이동 합니다.

마지막 페이지일 경우 "마지막 페이지.."라는 메시지가 표시 됩니다.

2. 메뉴 기능 사용하기

뷰어의 가운데 영역을 탭핑 하면 메뉴가 표시 됩니다.

## ■책장으로 이동하기

"『 메뉴를 선택하면 책장으로 이동 합니다.

## ■목차/북마크 리스트로 이동하기

"■"메뉴를 선택하면 목차/북마크 리스트로 이동 합니다.
목차/북마크 리스트 화면으로 이동하면 "■"메뉴가 "■"로
변경 됩니다. "■"메뉴를 선택하면 다시 뷰어 화면으로
이동 합니다.

| 이북 뷰어 제목 |     | 이북                                                                                  | 뷰어 제목                                                                  |
|----------|-----|-------------------------------------------------------------------------------------|------------------------------------------------------------------------|
| 목차       | 북마크 | 목차                                                                                  | 북마크                                                                    |
|          |     |                                                                                     | 책갈피                                                                    |
| Chapter1 | 7р  | Chapter1                                                                            | 7p<br>2010/09/28                                                       |
| Chapter2 | 17p | Chapter1                                                                            | 7p<br>2010/09/28                                                       |
| Chapter3 | 27p |                                                                                     |                                                                        |
| Chapter4 | 37р | 형광                                                                                  | 펜 & 메모                                                                 |
| Chapter5 | 47p | Chapter1<br>The spirit of song has ever shed a<br>of man. brightening up the fire o | 7p<br>a benign influence over the soul<br>f its energies               |
| Chapter6 | 57p |                                                                                     | 2010/09/28                                                             |
|          |     | Chapter1<br>The spirit of song has ever shed a<br>of man, brightening up the fire o | 7p<br>a benign influence over the soul<br>f its energies<br>2010/09/28 |
|          |     | Chapter1                                                                            | 7p                                                                     |
|          |     | The spirit of song has ever shed a<br>of man, brightening up the fire o             | a benign influence over the soul<br>f its energies<br>2010/09/28       |
|          |     | Chapter1<br>The spirit of song has ever shed a<br>of man, brightening up the fire o | 7p<br>a benign influence over the soul<br>f its energies<br>2010/09/28 |

[목차/북마크 리스트 화면]

- 목차 리스트: [목차]를 선택하면 목차 리스트가 보여 집니다.
   목차 리스트를 선택하면 선택된 목차의 페이지로
   이동 합니다.
- ✤ 북마크 리스트에는 본문에 표시된 "메모", "책갈피", "형광펜" 의 리스트를 표시해 줍니다.
- ◆ 책갈피 리스트에는 "➡"아이콘이 표시되고, 메모 리스트일
   경우, "➡" 아이콘이 표시 됩니다. 형광펜 리스트에는 선택한
   형광펜 색상이 적용되어 표시 됩니다.

### ■글자 확대/축소하기

"T"메뉴를 선택하면 확대 축소 버튼 팝업이 표시 됩니다.

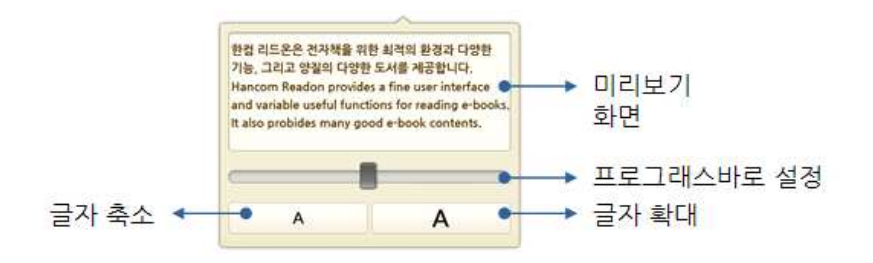

- 좌측 버튼을 선택하면 글자가 축소되고 우측 버튼을 선택하면 글자가 확대되어 표시 됩니다.
- 글자가 축소 또는 확대가 되었을 경우, 도서의 페이지를 다시 계산하게 됩니다.
- ◆ 페이지를 구성하는 동안에는 페이지가 표시 되지 않습니다.

### ■ 본문내용 검색하기

"Q"메뉴를 선택하면 검색어를 입력할 수 있는 검색창이 팝업으로 표시 됩니다.

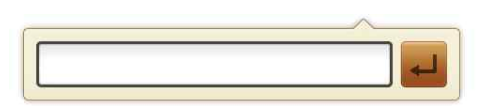

- 1) 검색어를 입력한 뒤 "┙" 버튼을 선택하면, 검색 리스트가 보여 집니다.
- 2) 검색 리스트 중 선택을 하면 검색어가 포함되어 있는 페이지로 바로 이동을 합니다.
- ◆ 페이지를 구성하는 동안에는 페이지가 표시 되지 않습니다.
- ✤ 검색 결과 리스트 하단의 "위키피디아 검색"을 선택하면 위키 피디아 검색 결과를 볼 수 있습니다.

### ■책갈피 설정하기

"▶"를 선택하면 현재 읽고 있는 페이지에 책갈피를 설정할 수 있습니다. 책갈피가 설정되는 기준은 현재 읽고 있는 페이지의 첫 문장이며 페이지가 변경 되었을 경우, 첫 문장을 기준으로 책갈피 의 위치가 변경 됩니다.

설정된 책갈피는 "목차/북마크"리스트에 자동으로 등록 됩니다.

#### ■ 프로그래스바 사용하기

프로그래스바는 현재 사용자가 읽고 있는 도서의 위치를 표시해 줍니다. 프로그래스바 버튼을 이동시키면 원하는 페이지로 바로 이동할 수 있습니다.

#### 3. 본문 선택 메뉴(컨텍스트 메뉴) 사용하기

본문 내용을 선택을 하면 본문 선택 메뉴(컨텍스트 메뉴)가 표시 됩니다.

### ■본문 내용 선택하기

본문 내용을 길게 선택하면 본문이 선택되었음이 표시 되어 나타 납니다.

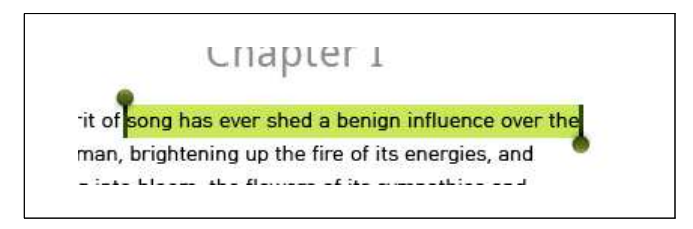

선택 영역을 변경하려면 양쪽 끝에 있는 핸들을 원하는 위치로 이동시키면 선택 영역이 변경 됩니다.

# ■본문 선택 메뉴 테이블

| 표시 메뉴  | 기능 설명                                         |
|--------|-----------------------------------------------|
| 형광펜    | 선택된 영역에 형광펜을 표시할 수<br>있습니다.                   |
| 형광펜삭제  | 적용되어 있는 형광펜을 삭제할 수<br>있습니다.                   |
| 색 변경   | 적용되어 있는 형광펜 색상을 변경 할 수<br>있습니다.               |
| 메모     | 선택된 영역에 메모를 작성 할 수<br>있습니다.                   |
| 메모 보기  | 작성되어 있는 메모를 표시해 줍니다.                          |
| 메모 삭제  | 작성되어 있는 메모를 삭제할 수 있습니다.                       |
| 사전     | 선택된 단어 또는 문장을 웹 사전으로 검색<br>할 수 있습니다.          |
| 검색     | 선택된 본문 내용을 본문 내에서 검색할 수<br>있습니다.              |
| 복사     | 선택된 본문 내용을 복사 할 수 있습니다.                       |
| 트위터보내기 | 선택된 본문 내용을 글자 수가 허용하는<br>부분까지 트위터로 보낼 수 있습니다. |

#### ■메모기능 사용하기

본문 영역을 선택한 후 "본문 선택 메뉴"에서 "메모"관련 메뉴를 선택하여 메모 기능을 사용할 수 있습니다. 메모 기능은 "메모", "메모 보기", "메모 삭제", 메모 내용 "트위터로 보내기" 기능을 제공 합니다. 작성된 메모는 "목차/북마크" 리스트에 자동으로 등록 됩니다.

1) 메모 작성하기

"메모" 메뉴를 선택하면 메모 입력창이 표시 됩니다. 메모 내용을 입력한 후 [확인]을 선택하면 메모 작성이 완료 됩니다. 메모가 작성된 영역에는 밑줄로 표시 됩니다.

\*형광펜이 표시된 부분에 메모를 작성하면 표시된 형광펜은 사라지고 메모가 표시 됩니다

2) 메모 확인하기

밑줄로 표시된 본문 영역을 선택하면 "본문 선택 메뉴"에서 "메모 보기" 메뉴를 선택 합니다. "메모 보기"을 선택하면 작성된 메모가 표시 됩니다.

3) 메모 삭제하기

밑줄로 표시된 본문 영역을 선택하면 "본문 선택 메뉴"에서 "메모 삭제" 메뉴를 선택 합니다. 또는 메모 확인 중 [메뉴]≫"삭제"을 선택하면 작성한 메모가 삭제 됩니다.

4) 메모 수정하기

메모 확인 중 메모지 영역을 탭핑하면 메모 입력 화면으로 전환 됩니다.

5) 메모 트위터로 보내기
 메모 확인 중 [메뉴] ≫ "트위터 보내기"를 선택하면 트위터
 입력 화면으로 전환 됩니다. 트위터 입력 화면에는 작성된

메모 내용이 그대로 표시되며 내용을 수정 할 수 있습니다. 트위터 입력 화면에서 [보내기]을 선택하면 트위터로 내용이 전송 됩니다. 트위터 계정 인증이 되어 있지 않을 경우, 트위터 인증을 먼저 진행해야 합니다. 트위터 계정인증은 "설정"의 "트위터 인증 설정"를 참고해 주십시오.

■ 형광펜 기능 사용하기

본문 영역을 선택한 후 "본문 선택 메뉴"에서 "형광펜"관련 메뉴를 선택하여 형광펜 표시 기능을 사용할 수 있습니다. 형광펜 기능은 "형광펜", "색 변경", "형광펜 삭제" 기능을 사용할 수 있습니다.

설정된 형광펜은 "목차/북마크"리스트에 자동으로 등록 됩니다.

1) 형광펜 추가하기

"본문 선택 메뉴"에서 "형광펜"을 선택하면 선택한 영역에 마지막으로 사용한 형광펜 색상이 표시 됩니다.

✤ 메모가 작성되어 있는 부분에 형광펜을 설정하면 기존 작성된 메모는 사라집니다.

2)형광펜 색 변경하기

"색 변경"메뉴는 형광펜이 표시된 영역에만 나타나는 메뉴이며, "색 변경" 메뉴를 선택하면 변경할 수 있는 색상이 메뉴로 표시 됩니다.

제공되는 형광펜 색상은 "노랑/초록/파랑/분홍"입니다. 3)형광펜 색 삭제하기

"형광펜 삭제"메뉴는 형광펜이 표시된 영역에만 나타나는 메뉴이며, "형광펜 삭제" 메뉴를 선택하면 표시되어 있던 형광펜이 삭제됩니다.

#### ■ 사전 기능 사용하기

본문 영역을 선택한 후 "본문 선택 메뉴"에서 "사전"을 선택하면 웹 사전에서 선택한 영역에 대한 내용을 보여 줍니다. 인터넷이 연결되어 있지 않을 경우 사전 기능을 사용할 수 없습니다.

#### ■ 검색 기능 사용하기

본문 영역을 선택한 후 "본문 선택 메뉴"에서 "검색"을 선택하면 본문 내에서 선택한 본문 내용을 검색하여 검색 리스트로 보여 줍니다. 검색 결과 리스트는 메뉴에서 제공하는 검색 기능과 동일합니다.

#### ■복사 기능 사용하기

본문 영역을 선택한 후 "본문 선택 메뉴"에서 "복사"을 선택하면 선택한 영역이 복사되어 메모 또는 다른 입력 어플리케이션 으로 내용을 복사 할 수 있습니다.

#### ■트위터로 보내기 기능 사용하기

본문 영역을 선택한 후 "본문 선택 메뉴"에서 "트위터 보내기"를 선택하면 트위터 입력 화면으로 전환 됩니다. 트위터 입력 화면에는 선택한 본문 내용이 그대로 표시되며 내용을 수정 할 수 있습니다. 트위터 입력 화면에서 [보내기]을 선택하면 트위터로 내용이 전송 됩니다. 트위터 계정 인증이 되어 있지 않을 경우, 트위터 인증을 먼저 설정해야 합니다. 트위터 계정 인증은 "트위터 인증 설정하기"를 참고해 주십시오. 4. 페이지 넘김 효과 사용하기

페이지를 넘길 때 페이지 넘김 효과 및 다양한 기능을 사용할 수 있습니다.

■페이지 넘김 효과 사용하기

페이지를 이동할 때 3D 페이지 넘김 효과를 사용할 수 있습니다.

1) 뷰어 화면에서 [메뉴] ≫ "설정"을 선택 합니다.

"3D효과 설정"을 체크하면 페이지 넘김 3D효과를 사용할
 수 있습니다.

◆ 페이지 넘김 효과의 기본 설정은 "켬"으로 설정 되어 있습니다.

#### ■ 자동 페이지 넘김 사용하기

페이지를 일정 시간 뒤에 자동으로 다음 페이지로 이동 시킬 수 있습니다.

- 1) 뷰어 화면에서 [메뉴] ≫ "설정"을 선택 합니다.
- 2) "자동페이지 넘김"을 선택 합니다.
- 3) "자동페이지 넘김"설정을 "켬"으로 선택 합니다.
- 4) "자동 페이지 넘김 시간 설정"을 선택 합니다."10초/20초/30초/1분/2분/5분"

◆ 자동 페이지 넘김의 기본 설정은 "끔"으로 설정 되어 있습니다.

#### ■모션 페이지 넘김 기능 사용하기

단말을 흔들어 다음 페이지로 이동 시킬 수 있습니다. 이전 페이지로 이동은 지원하지 않습니다.

1) 뷰어 화면에서 [메뉴] ≫ "설정"을 선택 합니다.

- 2) "모션 페이지 넘김"을 체크하면 모션 페이지 넘김 효과를 사용할 수 있습니다.
- ◆ 모션 페이지 넘김의 기본 설정은 "끔"으로 설정 되어 있습니다.
- 5. 트위터 인증 설정하기

메모 및 본문 내용을 트위터로 보내기 위하여 트위터 계정을 인증해야 합니다. 트위터 보내기 기능을 사용하기 전에 트위터 계정 인증을 설정 해 주십시오. 트위터 인증은 인터넷이 연결되어 있어야 가능 합니다.

- 1) 뷰어 화면에서 [메뉴]≫"설정"을 선택 합니다.
- 2) "트위터 인증 설정"을 선택 합니다.
- 3) 아이디와 패스워드를 입력 합니다.
- 4) [인증]을 선택하면 트위터 계정 인증을 진행 합니다.
- ✤ 트위터 계정이 없을 경우, 트위터 사이트에서 먼저 트위터 가입을 해 주십시오.
- ✤ "리드온" 실행시 트위터 인증을 계속 유지 시키기 위해서는 "리드온 실행시 자동 인증하기"를 설정하면 "리드온"실행시 자동으로 트위터 인증을 진행 합니다.
- 6. 도서 정보 보기

현재 읽고 있는 도서의 정보를 볼 수 있습니다. 도서 정보 화면에서 는 도서가 갖고 있는 정보만이 표시 됩니다.

1) 뷰어 화면에서 [메뉴] ≫ "도서정보"을 선택 합니다.

# ₽DF 뷰어

PDF 뷰어에서는 보기 모드 변경 및 페이지 확대 축소, 본문 내 검색,

책갈피 설정 기능을 제공 합니다.

#### 1. 페이지 넘김

좌우 슬라이드로 움직이면 다음 또는 이전 페이지로 이동할 수 있습니다.

#### 2. 메뉴 기능 사용하기

PDF 뷰어에서 제공하는 메뉴 기능을 사용할 수 있습니다.

#### ■메뉴 표시/숨기기

뷰어 영역을 탭핑하면 메뉴가 표시 됩니다. 메뉴가 표시 되어 있는 상태에서 뷰어 영역을 탭핑하면 메뉴가 감춰집니다.

#### ■책장으로 이동하기

뷰어 내에서 "① "을 선택하면 책장으로 이동할 수 있습니다.

#### ■읽기 모드 변경하기

PDF뷰어는 "페이지로 보기 모드"와 "읽기로 보기 모드" 두 가지 모드를 제공 합니다. " 메뉴를 선택하면 "읽기로 보기 모드"로 전환 됩니다. "읽기로 보기 모드"에서는 메뉴 아이콘은 " 그 "로 표시 됩니다.

" \_\_\_ "메뉴를 선택하면 "페이지로 보기 모드"로 전환 됩니다.

#### 1) 페이지로 보기 모드

작성된 PDF의 페이지 형식이 그대로 유지되어 표시 됩니다. 서식이 많은 문서를 보기에 적당한 읽기 모드입니다.

2) 읽기로 보기 모드

PDF의 내용을 서식을 풀어 전체 화면에 보여주는 읽기 모드 입니다. 글자 위주로 된 PDF 문서를 보기에 적당한 읽기 모드 입니다.

#### ■페이지 확대 축소하기

"<sup>1</sup>2"메뉴를 선택하면 페이지를 확대 축소를 할 수 있습니다. "<sup>1</sup>22"를 선택하면 "**- - \*** "가 표시 됩니다.

- 1) " " 를 선택하면 페이지가 축소 됩니다.
- 2) " \_\_\_\_ "를 선택하면 페이지가 확대 됩니다.

## ■본문 내용 검색하기

"🔍 "메뉴를 선택하면 본문 내용을 검색 할 수 있습니다.

- 1) " 🤍 "를 선택하면 검색어 입력창이 표시 됩니다.
- 2) 검색어를 입력한 뒤 [확인]을 선택하면 본문에 검색 내용이 표시 됩니다.
- 3) 본문내에 표시되는 "◀ ལ◢ ▫◾ ▶ "버튼을 선택하여 이전 다음 검색어를 검색 합니다.

## ■책갈피 설정하기

"↓" "메뉴를 선택하면 해당 페이지에 책갈피를 설정할 수
있습니다. 책갈피 설정은 메뉴가 표시 될 때만 나타나며 메뉴를 숨기면 표시되지 않습니다. 책갈피가 설정되면 책갈피 설정
메뉴가 "▶" "로 변경되어 표시됩니다. 설정된 책갈피는
"책갈피 리스트"에 자동으로 등록 됩니다.

### ■책갈피 리스트 사용하기

" " " " " " 에뉴를 선택하면 설정된 책갈피 리스트를 볼 수 있습니다. 책갈피 리스트를 선택하면 책갈피가 설정된 페이지로 이동 합니다.

- ✤ 책갈피 리스트에서 "○○"메뉴를 선택하면 다시 뷰어로 전환 됩니다.
- ■프로그래스바 사용하기

프로그래스바는 현재 읽고 있는 위치를 표시해 주며, 프로그래스바 버튼을 이동시키면 원하는 페이지로 바로 이동할 수 있습니다.

# ... hwp 뷰어

Hwp 뷰어는 기본 뷰어만을 제공 합니다.

1. 책장으로 이동하기

뷰어 내에서 ", "을 선택하면 책장으로 이동할 수 있습니다.

#### 2. 페이지 확대 축소하기

페이지를 확대 또는 축소를 할 수 있습니다.

- 1) [메뉴]≫"확대/축소"를 선택 합니다.
- 2) 팝업 메뉴에서 확대 또는 축소할 비율을 선택 합니다.
- 3. 뷰어 설정하기

뷰어내 표시되는 내용을 설정 할 수 있습니다. 설정 내용은 아래와 같습니다.

#### ■쪽 윤각 보기

쪽 윤각이 나타나도록 설정하거나 해제 합니다.

#### ■조판 부호 보기

조판 부호가 나타나도록 설정하거나 해제 합니다.

### ■문단 부호 보기

문단 부호가 나타나도록 설정하거나 해제 합니다.

## ■투명선 보기

표나 글상자의 선 종류가 [선 없음]으로 지정된 경우 빨간 점선으로 나타나도록 설정하거나 해제 합니다.

■그림 보기

그림이 나타나도록 설정하거나 해제 합니다. 설정을 해제하면 그림이 삽입된 자리만 보여 줍니다.

## ■메모 보기

문서에 메모가 삽입된 경우 뷰어 화면에 메모가 나타나도록 설정하거나 해제 합니다.

# 온라인 서점 사용하기

# **Yes24ebook**

Yes24eBook에서 제공하는 유/무료 도서를 이용하실 수 있습니다. Yes24eBook 서점을 이용하기 위해서는 Yes24의 회원가입이 필요 합니다. 회원 가입을 먼저 진행해 주십시오.

1. Yes24eBook 서점으로 이동하기

책장 타이틀에서 [온라인 서점]을 선택하거나 [메뉴]≫"도서추가" 메뉴에서 "온라인서점에서 추가"를 선택 합니다. 인터넷이 연결되어 있지 않으면 "온라인서점"으로 이동할 수 없습니다.

- Yes24eBook 로그인하기
   Yes24의 유/무료 도서를 사용하기 위해서는 로그인을 진행해야 합니다. "자동 로그인"을 설정하면 온라인 서점으로 이동할 때 "Yes24eBook"은 로그인 상태로 유지가 됩니다.
- 3. 도서 구매하기

도서를 검색한 후 "바로 구매하기"를 선택하면 도서를 구매할 수 있습니다. 구매한 도서는 [구매목록]에서 확인 할 수 있습니다.

- 4. 구매한 도서 다운로드 받기 리드온에서 구매한 도서 외에도 PC에서 구매한 도서들의 리스트 리드온으로 다운로드 받을 수 있습니다.
  - [구매목록]으로 이동합니다. 구매목록에서 리드온 책장으로
     다운로드 받을 도서를 리스트에서 [다운로드]버튼을 선택합니다.

- 2) "리드온"책장에 도서가 추가 됩니다.
- ◆ 추가된 도서는 구매목록에서 사라 집니다.
- ◆ 도서를 다운로드 받는 중 예기치 않게 프로그램이 종료되어 리드온 내 책장으로 도서가 추가 되지 않았을 경우, 구매 목록에서 다시 다운로드 받을 수 있습니다. 구매 목록에서 도서가 사라졌을 경우, [메뉴]〉〉 "다운 목록"에서 도서를 내 책장으로 추가 할 수 있습니다.